| 必ずご確認ください                          |                                                     |    |
|------------------------------------|-----------------------------------------------------|----|
|                                    | 使用上のご注意 1                                           |    |
| <11                                | NR-1116-16P/INR-1132-16P>                           |    |
| ●設定→シス<br>ンは <b>メンテナ</b>           | テム→初期化にある <mark>工場出荷設定</mark> の<br><b>+ンス用</b> です。  | ボタ |
| <u>絶対にクリッ</u>                      | ックしないでください。                                         |    |
| 全般<br>表示<br>D00000                 |                                                     |    |
| PT2設定<br>アカウント<br>セキュリティ<br>メンテナンス | 至て 12<br>カメラ 22<br>ネットワーク 22<br>イベント 22<br>ストレージ 22 |    |
| 設定パックアップ<br>初期化<br>アップデート          |                                                     |    |
|                                    |                                                     |    |
|                                    |                                                     |    |
|                                    | Ikegami                                             | 1  |

 ネットワークレコーダのマウスを右クリックしサ ブメニューを表示させ、カメラ接続管理をクリッ クします。カメラに設定されている IP アドレス を確認します。

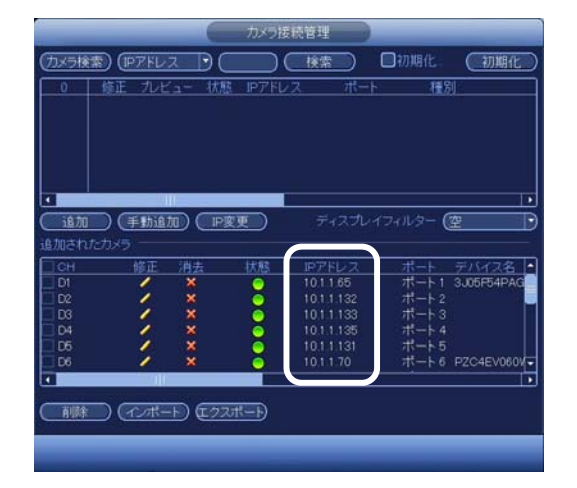

②PCのIPアドレスを10.1.1.50に設定します。
③PCとネットワークレコーダのPoEポートをLAN

ケーブルで接続します。

④ブラウザー(IE など)のアドレスバーにカメラの
IP アドレスを入力し、ログイン画面を表示させます。

## 使用上のご注意 2

## <IPD-BX210, IPD-BL210, IPD-VR210, IPD-PT210>

●本体の RESET ボタンや設定画面の Factory Default ボタンを押して工場出荷状態にすると、設 定されているパスワードが削除され、PC で再設定 が必要になります。

カメラにパスワードを再設定する方法は以下です。

## Ikegami

⑤下記の通り設定し、Save ボタンをクリックします。

Password : admin123 Confirm Password : admin123 Email Address : チェックを外す

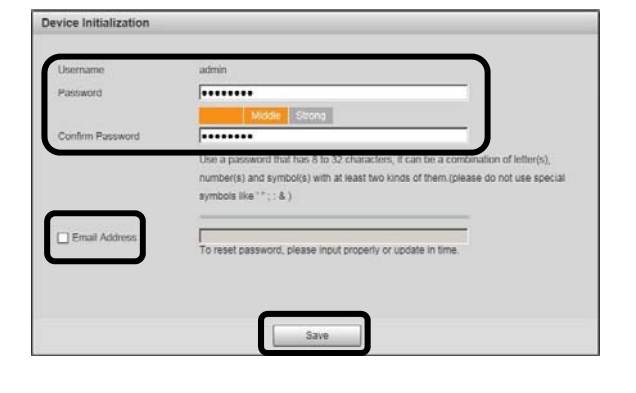

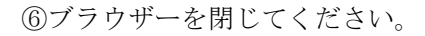

## lkegami

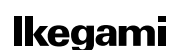